# Outlook2016 beállítása POP3S protokollal

A POP3 egy protokoll használatát nem javasoljuk, helyette célszerű a titkosított kapcsolaton keresztül működő POP3S használata

A POP3S protokoll előnyei az IMAP-hoz képest:

- Az IMAP-al ellentétben, ha törlünk egy vagy több levelet a levelezőprogramban van rá lehetőség, hogy a kiszolgálón ezek a levelek megmaradjanak(vagy megmaradjanak bizonyos ideig)
- Titkosított csatornán keresztül kommunikál ezért biztonságosabb mint a POP3

A POP3S protokoll hátrányai az IMAP-hoz képest:

• Letöltéskor ha nem pipáltuk ki "Az üzenetekből egy példány a kiszolgálón marad" opciót leveleink letöltéskor törlődnek a kiszolgálóról

# Beállítás

Gyakran előfordul, hogy már van felvéve postafiók és új fiókként kell felvenni, ezt a "FÁJL" menüpontban tudjuk megtenni.

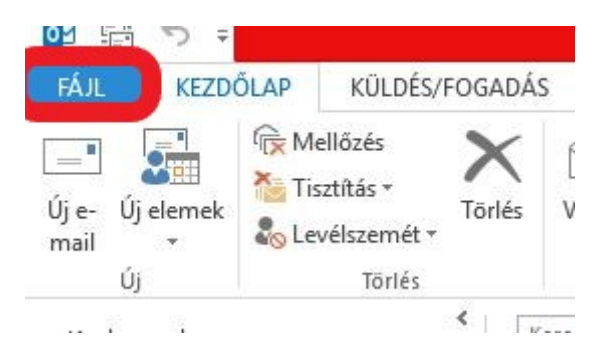

Majd kattintsunk az információ fülön belül a "Fiók hozzáadása" gombra.

| Információ                 | Fiókadat                             | tok                                                                                                    |
|----------------------------|--------------------------------------|----------------------------------------------------------------------------------------------------|
| Megnyitás és<br>exportálás |                                      |                                                                                                    |
| Mentés<br>másként          | + Fiók hozzáadása                    |                                                                                                    |
| Meliékletek<br>mentése     | Fiókbeállítások                      | Fiók- és közösségi hálózati beállítások<br>Módosíthatja a fiók beállításait és további kapcsolatokat állíthat be.<br>Satlakozás közösségi hálózatokhoz                  |
| Nyomtatás                  | •                                    |                                                                                                    |
|                            | ]                                    | Postaláda karbantartása                                                                                                    |
| Office-fiók                | ت<br>Karbantartási                   | Kezelheti a postaláda méretét a törölt elemek eltávolításával és archiválással.                                                                                         |
| Beállítások                | eszközök *                           |                                                                                                    |
| Kilépés                    | <b>A</b>                             | Szabályok és értesítések                                                                                                    |
|                            | Szabályok és<br>értesítések kezelése | Szabályok és értesítések segítségével rendszerezheti bejövő e-mailjeit,<br>valamint frissítéseket fogadhat elemek hozzáadásakor, módosításakor vagy<br>eltávolításakor. |

#### 1. Az Outlook 2016 megnyitása után az Outlook rákérdez, hogy szeretnénk-e e-mail fiókot beállítani. Kattintsunk az "igen" opcióra majd a "Tovább" gombra.

| Microsoft Outlook-fiók beállítása                                                                                                    | ×                                              |
|----------------------------------------------------------------------------------------------------|------------------------------------------------|
| E-mail fiók felvétele                                                                                                    | ×.                                             |
| Az Outlookkal csatlakozhat e-mail fiókjaihoz, például céges Microsoft Exchange Server-fiókjáho<br>365-előfizetéshez tartozó Exchange Online-fiókhoz. Az Outlook emellett támogatja a POP-, IMA<br>ActiveSync-fiókokat is.<br>Szeretne e-mail fiókot beállítani az Outlookban?<br>Olgen 1.<br>Nem | iz vagy egy Microsoft Office<br>P- és Exchange |
| < Vissza                                                                                                    | 2.<br>Tovább > Mégse                           |

### 2. A két lehetőség közül válasszuk a "kézi beállítás" opciót. Majd kattintsunk a "Tovább" gombra.

| Fiók hozzáadása<br><b>Automatikus fiókbeállí</b><br>Fiók kézi beállítása va <u>c</u> | <b>tás</b><br>yy csatlakozás egyéb kiszolgálótípusokhoz. |                                   | ×     |
|--------------------------------------------------------------------------------------|----------------------------------------------------------|-----------------------------------|-------|
| ○ E-m <u>a</u> il fiók                                                               |                                                          |                                   |       |
| <u>N</u> év:                                                                         | Példa: Verebélyi Ágnes                                   |                                   |       |
| E <sub>z</sub> mail cím:                                                             | Példa; agnes@contoso.com                                 |                                   |       |
| Jelsz <u>ó</u> :<br>Jelszó megerősí <u>t</u> ése:                                    |                                                          |                                   |       |
|                                                                                      | Írja be az internetszolgáltatótól kapott jelszót.        |                                   |       |
| Kézi beállítás, vagy tov                                                             | ábbi kiszolgálótípusok megadása                          |                                   |       |
|                                                                                      |                                                          | < <u>V</u> issza <u>T</u> ovább > | Mégse |

### 3. A szolgáltatás kiválasztásánál válasszuk a "POP vagy IMAP" opciót.

| Fiók hozzáadása                                                                                                    | ×                                  |
|----------------------------------------------------------------------------------------------------|------------------------------------|
| Szolgáltatás kiválasztása                                                                                                    | × ×                                |
| Microsoft Exchange Server vagy kompatibilis szolgáltatás<br>Kapcsolódás Exchange-fiókhoz e-mailek, naptárak, névjegyek, feladatok és hangpost                 | ta elérése céljából                |
| Outlook.com- vagy Exchange <u>A</u> ctiveSync-kompatibilis szolgáltatás<br>Csatlakozás az Outlook.com-hoz vagy más szolgáltatáshoz e-mailek, naptárak, névjeg | gyek és feladatok elérése céljából |
| POP vagy IMAP Kapcsolódás POP vagy IMAP típusú e-mail fiókhoz                                                                                                 |                                    |
| < <u>V</u> iss                                                                                                    | za <u>T</u> ovább > Mégse          |

Last update: 2023. 05. 30 levelezes\_howto:outlook2016\_beallitas\_pop3 https://wiki.liw.digital/doku.php?id=levelezes\_howto:outlook2016\_beallitas\_pop3 11:44

4. A "felhasználói adatok"-nál adjunk meg a nevünket, ez fog megjelenni az email cím előtti névként, ha valakinek levelet küldünk és e-mail címünket. A "kiszolgálóadatok"-nál a "fiók típusa" legyen POP3 a "Bejövő üzenetek kiszolgálója" a "mail.liw.hu" a kimenő üzeneteké szintén "mail.liw.hu. A "bejelentkezési adatok" opciónál a "felhasználónév" az e-mail címünk legyen a "jelszó" pedig a hozzá tartozó jelszó. Majd kattintsunk a további beállítások menüpontra.

| elhasználói adatok                           |                   | Fiók beállításainak tesztelése                                                    |
|----------------------------------------------|-------------------|-----------------------------------------------------------------------------------|
| lév:                                         | Az Ön neve        | Javasoljuk, hogy tesztelje fiókját. Így meggyőződhet ról                          |
| -mail cím:                                   | Teljes e-mail cím | nogy a megadote beamasok megreleloek.                                             |
| üszolgálóadatok                              |                   | Fiák heálltárainak terttelére                                                     |
| iók típ <u>u</u> sa:                         | POP3              | / / // // // // // // // // // // // //                                           |
| ejővő <u>ü</u> zenetek kiszolgálója:         | mail.liw.hu       | A fiók beállításainak automatikus tesztelése a<br>Tovább gombra való kattintáskor |
| i <u>m</u> enő üzenetek kiszolgálója (SMTP): | mail.liw.hu       | Új üzenetek kézbesítési címe:                                                     |
| ejelentkezési adatok                         |                   | Új Outlook-a <u>d</u> atfájl                                                      |
| elhasználóné <u>v</u> :                      | Teljes e-mail cím | 🔿 Megl <u>é</u> vő Outlook-adatfájl                                               |
| elszó:                                       | *****             | <u>T</u> allózás                                                                  |
| ✓ Jel <u>s</u> zó táro                       | lása              |                                                                                   |
| Riztoprágor jelszó bitelecítér (SBA)         | magkövetelése a   |                                                                                   |

5. A "speciális" fülön belül a "Bejövő üzenetek kiszolgálója (POP3)" legyen 995. A "Kimenő üzenetek kiszolgálója (SMTP)" legyen 465.

| Általános                                                                                                    | Kimenő üzenetek kiszolgálója Speciális                                                                                                    |
|----------------------------------------------------------------------------------------------------|----------------------------------------------------------------------------------------------------|
| Kiszolgáló<br>Bejö <u>v</u> ő ü<br>⊠ A<br>Ki <u>m</u> enő<br>A kö <sup>o</sup><br>Kiszolgáló<br>Rövid<br>Kézbesítés<br>⊠ <u>A</u> z üz<br>E <u>I</u><br>E | portszámai<br>izenetek kiszolgálója (POP3) 995 Alapé <u>r</u> telmezés<br><u>k</u> iszolgáló titkosított kapcsolatot (SSL) igényel<br>üzenetek kiszolgálója (SMTP): 465<br>vetkező típ <u>u</u> sú titkosított kapcsolat használata: SSL<br>i <u>d</u> őkorlátja<br>Hosszú 1 perc<br>senetekből egy példány a kiszolgálón marad<br>távolítás a kiszolgálóról 14 🖨 nap után<br>távolítás a kiszolgálóról a "Törölt elemek" mappából való törléskor |
|                                                                                                    | OK Mégse                                                                                                    |

6. A "Kiszolgáló titkosított kapcsolatot (SSL) igényel"-t pipálja ki. "A következő típusú titkosított kapcsolat használata:" legyen "SSL".

| Kiszolgáló        | portszámai           |                                                                                                    |              |                        |            |
|-------------------|----------------------|----------------------------------------------------------------------------------------------------|--------------|------------------------|------------|
| Bejö <u>v</u> ő i | üzenetek kis         | zolgálója (POP3                                                                                                    | i): 995      | Alapé <u>r</u> telmezé | is .       |
|                   | <u>k</u> iszolgáló t | itkosított kapcs                                                                                                    | olatot (SSL) | igényel                |            |
| Ki <u>m</u> enő   | üzenetek ki          | szolgálója (SMTI                                                                                                    | P): 465      |                        |            |
| A kö              | vetkező típ <u>ı</u> | isú titkosított ka                                                                                                    | apcsolat ha  | sználata: SSL          | ~          |
| Kiszolgáló        | i <u>d</u> őkorlátja |                                                                                                    |              |                        |            |
| Rövid             |                      | Hosszú 1                                                                                                    | perc         |                        |            |
| Kézbesíté:        | 5                    |                                                                                                    |              |                        |            |
| 🗹 Az üz           | enetekből e          | gy példány a ki                                                                                                    | szolgálón n  | narad                  |            |
| E                 | Itávolítás a l       | iszolgálóról                                                                                                    | 14 🖨         | nap után               |            |
| E                 | Itávolítás a l       | iszolgálóról a 🕻                                                                                                    | Törölt eleme | ek" mappából való      | ótörléskor |
|                   |                      | 1999 - 1997 - 1997 - 1997 - 1997 - 1997 - 1997 - 1997 - 1997 - 1997 - 1997 - 1997 - 1997 - 1997 - 1997 - 1997 -<br>1997 - 1997 - 1997 - 1997 - 1997 - 1997 - 1997 - 1997 - 1997 - 1997 - 1997 - 1997 - 1997 - 1997 - 1997 - 1997 -<br>1997 - 1997 - 1997 - 1997 - 1997 - 1997 - 1997 - 1997 - 1997 - 1997 - 1997 - 1997 - 1997 - 1997 - 1997 - 1997 - |              | •••                    |            |
|                   |                      |                                                                                                    |              |                        |            |
|                   |                      |                                                                                                    |              |                        |            |
|                   |                      |                                                                                                    |              |                        |            |

7. Ha azt szeretnénk, hogy leveleink a kiszolgáló szerverén is megmaradjanak akkor a "Kézbesítés"

menüponton belül pipáljuk ki az "Az üzenetekből egy példány a kiszolgálón marad"

**<u>Előnye</u>**: Ha valami probléma adódik számítógépünkkel leveleink megmaradnak a szerveren.

Hátránya: Hamar megtelik a tárhelyünk.

8. Ha azt szeretnénk, hogy ne teljen meg tárhelyünk kiválaszthatjuk az "Eltávolítás a kiszolgálóról 14 nap után" opciót. Ez azért hasznos mert így nem telik meg tárhelyünk. Ennek hátránya viszont az, hogy a 14 napnál régebbi levelek törlődnek a kiszolgáló szerverről.

| Giszolgáló portszámai<br>Bejövő üzenetek kiszolgálója (POP3): 995 Alapértelmezés<br>☑ A kiszolgáló titkosított kapcsolatot (SSL) igényel<br>Kimenő üzenetek kiszolgálója (SMTP): 465<br>A következő típusú titkosított kapcsolat használata: SSL<br>Giszolgáló i <u>d</u> őkorlátja<br>Rövid ■ Hosszú 1 perc<br>Cézbesítés<br>✓ Eltávolítás a kiszolgálóról 14 文 nap után<br>Eltavolitas a Kiszolgálorol a "loroit elemek mappabol való törléskor | liszolgáló portszámai<br>Bejövő üzenetek kiszolgálója (POP3): 995 Alapértelmezés<br>☑ A kiszolgáló titkosított kapcsolatot (SSL) igényel<br>Kimenő üzenetek kiszolgálója (SMTP): 465<br>A következő típusú titkosított kapcsolat használata: SSL<br>Iszolgáló időkorlátja<br>Rövid Hosszú 1 perc<br>Sézbesítés<br>☑ Eltávolítás a kiszolgálóról 14 nap után<br>☐ Enavolitas a Kiszolgálórol a "Toroit elemek mappabol való törléskor | iiszolgáló portszámai<br>Bejövő üzenetek kiszolgálója (POP3): 995 Alapértelmezés<br>☑ A kiszolgáló titkosított kapcsolatot (SSL) igényel<br>Kimenő üzenetek kiszolgálója (SMTP): 465<br>A következő típusú titkosított kapcsolat használata: SSL<br>A következő típusú titkosított kapcsolat használata: SSL<br>Kiszolgáló időkorlátja<br>Rövid Hosszú 1 perc<br>Kézbesítés<br>☑ Ejtávolítás a kiszolgálóról 14 🛊 nap után<br>I Ejtavolítás a kiszolgálóról 14 i nap után | Italános                                                          | Kimenő üzenetek kiszolgálója Speciális                                                                                                    |       |
|----------------------------------------------------------------------------------------------------|----------------------------------------------------------------------------------------------------|----------------------------------------------------------------------------------------------------|-------------------------------------------------------------------|----------------------------------------------------------------------------------------------------|-------|
| Kiszolgáló i <u>d</u> őkorlátja<br>Rövid ■ Hosszú 1 perc<br>Kézbesítés<br>✓ Eltávolítás a kiszolgálóról 14 文 nap után<br>☐ Eltávolítás a kiszolgálórol a "lörölt elemek mappabol való törléskor                                                                                                    | Kiszolgáló i <u>d</u> őkorlátja<br>Rövid ■ Hosszú 1 perc<br>Kézbesítés<br>Ejtávolítás a kiszolgálóról 14 ÷ nap után<br>Entavolitas a kiszolgálorol a "loroit elemek mappabol való törléskor                                                                                                    | Kiszolgáló i <u>d</u> őkorlátja<br>Rövid ■ Hosszú 1 perc<br>Kézbesítés<br>✓ Ejtávolítás a kiszolgálórói 14 ➡ nap után<br>□ Eitavolitas a kiszolgálóroi a "loroit elemek mappabol való törléskor                                                                                                    | (iszolgáló<br>Bejö <u>v</u> ő ü<br>☑ A<br>Ki <u>m</u> enő<br>A kö | portszámai<br>Jzenetek kiszolgálója (POP3): 995 Alapé <u>r</u> telmezés<br><u>k</u> iszolgáló titkosított kapcsolatot (SSL) igényel<br>üzenetek kiszolgálója (SMTP): 465<br>vetkező típusú titkosított kapcsolat használata: SSL |       |
| Eltávolítás a kiszolgálóról 14 🜩 nap után                                                                                                    | Eltávolítás a kiszolgálóról 14 🜩 nap után                                                                                                    | Eltávolítás a kiszolgálóról 14 🖨 nap után                                                                                                    | Kiszolgáló<br>Rövid<br>Kézbesítés                                 | i <u>d</u> őkorlátja<br>Hosszú 1 perc<br>s                                                                                                    |       |
|                                                                                                    |                                                                                                    |                                                                                                    |                                                                   | Itávolítás a kiszolgálóról 14 🜩 nap után<br>Itavolitas a kiszolgalorol a "lorolt elemek mappabol való törlé                                                                                                    | éskor |

9. Kattintsunk a "Tovább" gombra.

10. A "Befejezés" gombra kattintva elérheti postafiókját.

Levelezés, Outlook

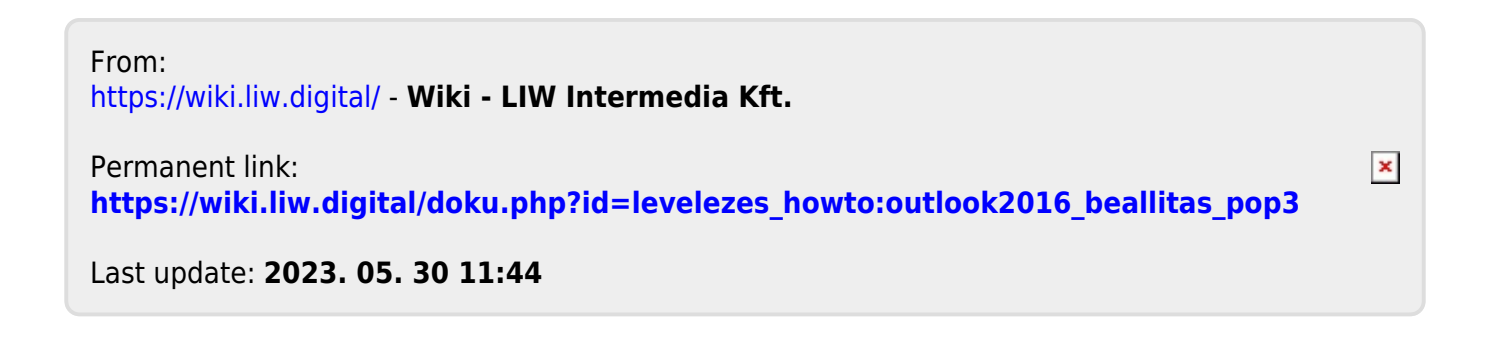